## Moog DriveAdministrator 5 Installation Manual

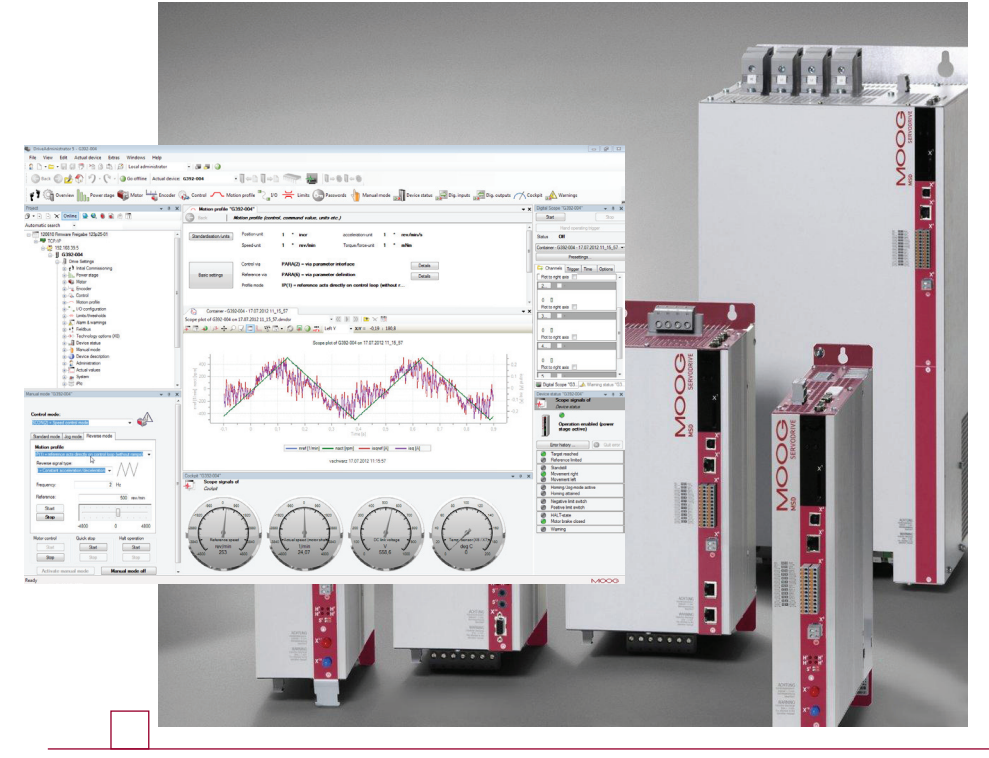

| DriveAdministrator 5 - 0392-004                                 |                                                                                                    | 0 2 2                                        |
|-----------------------------------------------------------------|----------------------------------------------------------------------------------------------------|----------------------------------------------|
| File View Edit Actual device Extras Windows Help                |                                                                                                    |                                              |
| 😰 🗅 🖛 🖬 🕼 📅 🍄 🕼 🖏 🕼 Local administrator                         |                                                                                                    |                                              |
| 🔅 Back 💭 🤣 🚯 🌱 - 🤇 - 🕲 Go offline   Actual devic                | : 6392-004                                                                                                    |                                              |
| 🕈 🕅 Oveniew 📗 Power stage 🆚 Motor 👆 Encoder                     | 🗞 Control 🔨 Motion profile 🍡 10 😤 Limits 💿 Passwords 🔚 Manual mode 🔊 Device status 🚂 Dig inputs 🐙 Dig-outputs 🔗 C | sckpit Marnings                              |
| Project + 8 3                                                   | ∧ Motion profile "G392-004"<br>▼ X                                                                                | Digital Scope "G392-004" 🗢 🛪 🗙               |
|                                                                 | Seck Motion profile (control, command value, unite etc.)                                                          | Start                                        |
| Automatic search                                                |                                                                                                    | Hand operating trigger                       |
| TCP/IP                                                          | Standardisation/unita Posicin/unita Posicin/unita Posicin/unita Posicin/unita Posicin/unita                       | Status Off                                   |
| i 2 192 168 39 5                                                | Speed-unit 1 ° rev/min Torque/force-unit 1 ° mNim                                                                 | Container - G392-004 - 17.07.2012 11_15_57 · |
| in a line Settings                                              |                                                                                                    | Presetings                                   |
| - + 1 Initial Commissioning                                     | Control via PARA(2) = via parameter interface Details                                                             | Channels Trigger Time Options                |
| Power stage                                                     | Basic settings Reference via PARA(6) – via parameter definition Details                                           | Plot to right axis                           |
| B. Motor                                                        | Profile mode IP(1) – reference acts directly on control loop (without r                                           | 2                                            |
| B-G. Control                                                    |                                                                                                    |                                              |
| Motion profile                                                  |                                                                                                    | Delta ante una El                            |
| B-T_ I/O configuration                                          | Container - 6392-004 - 17.07.2012 11_15_57                                                                        | Pictorige and                                |
| Alem & warrings                                                 | Scope plot of G392-004 on 17.07.2012 11_15_57.dmdsr • 🔣 📗 💓 🖿 🗡 🛅                                                 | 3                                            |
| B + Reidbus                                                     | 記信 🚽 ) 左中 戸 記 🖄 🖓 🖓 🛱 🖉 🚓 Left Y 🚽 xx Y = -0,19 : 180,8                                                           | 0.0                                          |
| Image: Technology options (X3)                                  |                                                                                                    | Plot to right axis                           |
| Jevice status                                                   | Scope proc of G102-004 on 17.07.2012 11_16_07                                                                     | 4                                            |
| Opvice description                                              |                                                                                                    |                                              |
| Administration                                                  | 400                                                                                                    | Port to shift aris                           |
| Actual values     Sector                                        |                                                                                                    |                                              |
| B-ST Po                                                         |                                                                                                    | Distal Score 193 A Warriss status 193        |
| Marcal mole (6.992.004)                                         |                                                                                                    | Device status "0392-006" - 0 X               |
|                                                                 |                                                                                                    | Scope signals of                             |
|                                                                 |                                                                                                    | Device status                                |
| Control mode:                                                   | 400                                                                                                    | iii 🎴                                        |
| SCON(2) = Speed control mode                                    |                                                                                                    | Operation enabled (power                     |
| Standard mode Jog mode Reverse mode                             | Time (a)                                                                                                    | D sale active)                               |
| Motion profile                                                  | reef (1/min) - resct (ppn) - isoref (A) - iso (A)                                                                 | Error history 💿 Out error                    |
| (P(1) = reference acts directly on control loop (without ramps) |                                                                                                    | Target reached                               |
| Reverse signal type: 42 A A /                                   | vschwarz 17.07.2012 11:15:57                                                                                      | Andre integ                                  |
| Constant acceleration (decelerator                              | Code# "5332-004"                                                                                                  | Movement right                               |
| Requency: 2 Hz                                                  | Scope signals of                                                                                                  | Movement left     Movement left              |
| Reference: 500 env/min                                          |                                                                                                    | Homing attained                              |
| Qual                                                            | 0 00 0 000 0 000 000 000 000 000 000 0                                                                            | Postove limit switch                         |
|                                                                 |                                                                                                    | HALT-state                                   |
|                                                                 |                                                                                                    | Motor brake closed                           |
| 4000 0 4000                                                     |                                                                                                    | Warring                                      |
| Motor control Quick stop Halt operation                         | 100 Reference agend \$200 Used Actual speed (motorshaffee) 100 Click votage \$400 20 Terre Server (XE)X7, 100     |                                              |
| Start Start Start                                               | 1/min 2/ 1/min 2/ V 2/ degC 2/                                                                                    |                                              |
| Stop Stop Stop                                                  |                                                                                                    |                                              |
| [ hitsels around as the ] [ Henryl and a "                      |                                                                                                    |                                              |
| Autware itenual mode Manual mode off                            |                                                                                                    | 1 1000                                       |
| DEALTY                                                          |                                                                                                    | P 4COCOCA                                    |

## Moog DriveAdministrator 5 Installation Manual

ID no.: CB50726-001, Rev. 1.0

Date: 08/2012

Applicable from software version: 5.4.10

## Moog DriveAdministrator 5

Moog DRIVEADMINISTRATOR 5 is a tool enabling computerized commissioning of servocontrollers from Moog GmbH.

This service and diagnostics tool assists commissioning personnel in

- Commissioning
- Operation and diagnostics
- Project management

## Technical alterations reserved

The contents of our documentation have been compiled with greatest care and in compliance with our present status of information.

Nevertheless we would like to point out that this document cannot always be updated parallel to the technical further development of our products.

Information and specifications may be changed at any time. For information on the latest version please refer to drives-support@moog.com.

## Table of contents

| 1.  | A     | About   | this Manual                           | 5  |
|-----|-------|---------|---------------------------------------|----|
|     | 1.1   | Syste   | m documentation                       | 5  |
|     | 1.2   | Using   | the System documentation              | 6  |
| 2.  | l     | nstalla | ation                                 | 7  |
|     | 2.1   | Syste   | m requirements                        | 7  |
|     | 2.2   | Prepa   | ring installation                     | 7  |
|     | 2.3   | Instal  | ling MDA 5                            | 8  |
|     |       | 2.3.1   | Components selection for Installation | 8  |
|     |       | 2.3.2   | Setup type:                           | 9  |
|     | 2.4   | Unins   | talling                               | 1′ |
| Ind | dex . |         |                                       | 13 |

## MOOG

Moog DriveAdministrator Installation Manual

3

## [ Table of contents]

Space for your own notes

## 1. About this Manual

#### Dear user,

We are happy that you have purchased a product from Moog GmbH.

We recommend that you read this installation manual thoroughly before attempting to install the software.

Please read and observe all warnings contained in this manual.

#### Abbreviations

| MDA 5 Moog DriveAdministrator 5 |                   |
|---------------------------------|-------------------|
| PC                              | Personal Computer |
| Table 1.1 Abbreviations used    |                   |

#### Pictograms

| Pictograms | Explanation                                                                                |
|------------|--------------------------------------------------------------------------------------------|
| $\wedge$   | ATTENTION! Important notice which, if not observed, will potentially impede commissioning. |
|            | NOTE: Information                                                                          |

Table 1.2 Pictograms

## 1.1 System documentation

| Document                                                              | Contents                                                                |
|-----------------------------------------------------------------------|-------------------------------------------------------------------------|
| Installation Manual                                                   | Installing and launching MDA 5                                          |
| Operation Manual                                                      | Safety, technical data,<br>initial commissioning of the servocontroller |
| System help for<br>Moog DriveAdministrator<br>System help for devices | Function description of user interface (mobile documen-<br>tation)      |
| CANopen and EtherCAT<br>User Manual                                   | Application of the CANopen and EtherCAT profiles                        |
| SERCOS<br>User Manual                                                 | Application of the SERCOS profile                                       |
| Profibus-DP<br>User Manual                                            | Application of the Profibus profile                                     |
| CANopen + 2 analog outputs<br>Specification                           | Description of the two analog outputs                                   |
| EnDat2.1 / SinCos Module<br>Specification                             | Description of the EnDat2.1 / SinCos channel                            |

Table 1.3Available documents

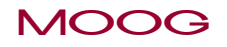

[ How to use this Manual ]

## 1.2 Using the System documentation

- To ensure correct installation of MDA 5 we recommend you read the Installation Manual.
- With regard to installation, basic configuration and operation of the controller and motor, refer to the Operation Manual and the Help system.
- If the device is controlled by a variant featuring a field bus, please use the separate user manuals for the individual bus systems.
- If using analog outputs and additional encoders, please refer to the relevant specifications.

## 2. Installation

We recommend you follow this procedure when installing MDA 5. Start by checking the minimum system requirements.

## 2.1 System requirements

| Operating system                                | Microsoft Windows XP (SP2), Windows Vista, Windows 7                   |
|-------------------------------------------------|------------------------------------------------------------------------|
| Add-on software                                 | Microsoft .NET Framework 3.5                                           |
| Interface<br>(Follow the instructions<br>given) | A free Ethernet port<br>or<br>USB port (not necessary for all devices) |
| Processor                                       | 1.5 GHz                                                                |
| Memory                                          | 1 GB RAM                                                               |
| Hard disk                                       | 2 GB free capacity                                                     |
| Drive                                           | CD drive                                                               |
| Monitor                                         | 1024 x 768 pixels at 96 dpi recommended                                |

## 2.2 Preparing installation

**Operating system** Make sure your operating system is up-to-date and all Service Packs (under Windows XP at least Service Pack 2) and updates have been installed.

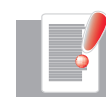

NOTE: You will need administrator rights for this. Contact your system administrator if you are in any doubt.

Procedure:

- Start
- Programs
- Internet Explorer
- On the "Tools" menu bar
- Windows Update

Install all displayed updates as appropriate.

**Add-on software** If the Microsoft .NET Framework 3.5 program is not installed on your computer, it will be automatically installed before installing MDA 5. The installation is carried out in the language in which MDA 5 is installed.

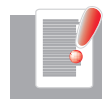

NOTE: You will need administrator rights for this. Contact your system administrator if you are in any doubt.

#### Table 2.4System requirements

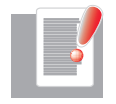

NOTE: The required cables are not supplied with the MDA 5! For the Ethernet connection a crosslink Ethernet cable CAT 5 with 2 x RJ45 connectors, is required. For the USB connection where appropriate (e.g. on MSD Servo Drive) an USB cable, type A to type B, is required.

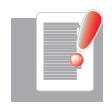

NOTE: The order code for the interface cable ist the cable name. The required cable shall be ordered as a separate line item.

MOOG

#### Monitor only applies to Microsoft Windows XP (SP2)

To provide an adequate quality of display on the user interface, the monitor resolution should be set to 96 dpi. A higher resolution, such as 120 dpi, will cause segments of text in dialog boxes to disappear partially or entirely.

Check the setting and adjust it to 96 dpi as necessary:

- Right-click anywhere on the desktop
- Properties
- "Settings" tab, "Advanced" button
- "General" tab, "Display" section
- Select "Normal size (96 DPI)"
- Click "OK" twice

## 2.3 Installing MDA 5

MDA 5 installation procedure:

- If you received MDA 5 as a file (e.g. by e-mail or as a download), run the "setup. exe" file.
- If you have an installation CD, insert it into your PC's drive. If the installation does not start automatically after a few seconds, click on the "setup.exe" file in the root directory of the CD to start the installation manually.
- Follow the instructions given by the setup wizard.

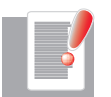

NOTE: To install MDA 5 you must have at least local administrator rights. Otherwise it will not be possible to install the program. Consult your system administrator prior to installing if you are in any doubt!

#### 2.3.1 Components selection for Installation

In the left-hand pane of the setup window you select which of the available components you want to install. You than select the setup type: "Complete" or "Custom":

| Setup                                                                                    | DriveAdministrator 5         |      |
|------------------------------------------------------------------------------------------|------------------------------|------|
| Select components to install:<br>DriveAdministrator 5.4.21<br>Moog USBIO Driver v3.0.0.0 | Already installed components |      |
| MOOG<br>Servo Drive                                                                      |                              |      |
| Install Close                                                                            |                              | Help |

Figure 2.1 Setup windows

In case USBIO Driver V3.0.0.0 is not installed, tick the box.

#### 2.3.2 Setup type

#### "Complete":

All possible program components are installed, including the Help system of "Moog DRIVE ADMINISTRATOR" and Help system of MSD Servo Drive.

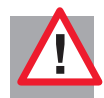

Attention: The Help system replaces the Moog DRIVEADMINISTRATOR User Manual and the MSD Servo Drive Application Manual. Those documents are not available in PDF format.

| Choose Setup Type<br>Choose the setup type that best suits your needs                                 | MOOG                                       |
|----------------------------------------------------------------------------------------------------|--------------------------------------------|
| Complete<br>All program features will be installed. Require                                           | s the most disk space.                     |
| Custom<br>Allows users to choose which program feature<br>will be installed. Recommended for advanced | es will be installed and where they users. |
|                                                                                                    |                                            |
| Back                                                                                                  | Next Cancel                                |

Figure 2.2 Setup and Setup Type windows

#### "Custom Setup":

#### Selection for user-defined setup.

About the indicated project tree the desired components for the Installation is selected.

| Custom Setup<br>Select the way you want features to be installed.               | MOOG                                                                                                    |  |  |
|---------------------------------------------------------------------------------|----------------------------------------------------------------------------------------------------|--|--|
| Click the icons in the tree below to change the way features will be installed. |                                                                                                    |  |  |
| DriveAdministrator<br>Main application<br>Components<br>Devices<br>Heln         | The complete program including all necessary dll.                                                                                            |  |  |
|                                                                                 | This feature requires 0KB on your<br>hard drive. It has 4 of 4 subfeatures<br>selected. The subfeatures require<br>597MB on your hard drive. |  |  |
| Location: C:\Program Files (x86)\Moog G<br>5.4.21\                              | mbH\DriveAdministrator Browse                                                                                                    |  |  |
| Reset Disk Usage                                                                | Back Next Cancel                                                                                                    |  |  |

*Figure 2.3 Selection of custom features* 

## MOOG

9

## [Installation]

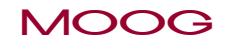

10

| Custom Setup<br>Select the way you want features to be installed.                                           | MOOG                                                                                                    |
|----------------------------------------------------------------------------------------------------|----------------------------------------------------------------------------------------------------|
| Click the icons in the tree below to change the way fea                                                     | atures will be installed.                                                                                             |
| DriveAdministrator      Will be installed on local hard drive     Entire feature will be installed on local | The complete program including all<br>e<br>ocal hard drive                                                            |
| × Entire feature will be unavailable                                                                        | KB on your<br>hard drive. It has 4 of 4 subfeatures<br>selected. The subfeatures require<br>597MB on your hard drive. |
| Location: C:\Program Files (x86)\Moog GmbH<br>5.4.21\                                                       | H\DriveAdministrator Browse                                                                                           |
| Reset Disk Usage                                                                                            | Back Next Cancel                                                                                                    |

Figure 2.4 Selection of custom features in detail

Following successful installation, the following four icons are placed on the desktop.

| DriveAdministrator<br>5.4.21     | Starting MDA 5<br>Double-click to start MDA 5. The workspace is displayed. The MDA 5 Help<br>system provides detailed instructions on how to use MDA 5. Menu < Help <<br>Moog DRIVEADMINISTRATOR |  |
|----------------------------------|----------------------------------------------------------------------------------------------------|--|
| Moog Help                        | Help system (mobile documentation) for MDA 5 and MSD Servo Drive.                                                                                                    |  |
| Drive<br>Commissioning<br>Loader | Serial commissioning of drive control with existing commissioning files (separate loader program).                                                                                               |  |
| Drive IP Network<br>Setup        | IP network setting without MDA 5                                                                                                    |  |

Table 2.5 Icons

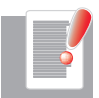

NOTE: For instructions on how to make connections and create projects, and for descriptions of all other features, refer to the Moog DRIVEADMINISTRATOR'S Help system. From the Help menu you can choose "Moog DRIVEADMINISTRATOR Help" or "MSD Servo Drive Help" to find out more about the available features and functions.

## 2.4 Uninstalling

Uninstallation via setup.exe: To uninstall the program, select the Setup application from the MDA 5 folder. Double-click to open the Setup window.

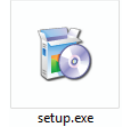

Figure 2.5 Icon for unistall program

The installed MDA 5 versions are listed on the right-hand side.

- Tick the boxes under "Already installed components" to select the components you want to uninstall.
- Click "Uninstall".
- The uninstall procedure starts.

| Setup                         | DriveAdministrator 5                                    |
|-------------------------------|---------------------------------------------------------|
| Select components to install: | Already installed components  DriveAdministrator 5.4.21 |
|                               | Uninstall                                               |
| MOOG<br>Servo Drive           |                                                         |
| Install Close                 | Help                                                    |

Figure 2.6 Uninstall wizard

Uninstallation via Windows 7:

You are able to uninstall the Moog DRIVEADMINISTRATOR via < control panel / < Programs and Features.

Uninstallation via Windows XP:

You are able to uninstall the Moog DRIVEADMINISTRATOR via < control panel / < Add or Remove Programms.

MOOG

## Index

## Α

| Abbreviations        | 5 |
|----------------------|---|
| Add-on software      | 7 |
| Administrator rights | 8 |
| Application Manual   | 9 |

### С

| Cables                         | 7    |
|--------------------------------|------|
| Changes. see Technical changes |      |
| Complete                       | 8, 9 |
| Custom                         | 8, 9 |

## D

| Date                             | 2      |
|----------------------------------|--------|
| E                                |        |
| Ethernet                         | 7      |
| Н                                |        |
| Help system<br>About this Manual | 9<br>5 |

| lcons     | 10  |      |
|-----------|-----|------|
| Installat | ion | 7–10 |
| Interfac  | e   | 7    |

| L                          |    |
|----------------------------|----|
| Local administrator rights | 8  |
| Μ                          |    |
| Monitor                    | 8  |
| Ν                          |    |
| Network                    | 10 |
| 0                          |    |
| Operating system           | 7  |
| Р                          |    |
| Pictograms                 | 5  |
| S                          |    |
|                            |    |

| Serial commissioning | 10 |
|----------------------|----|
| Setup.exe            | 8  |
| Setup type           | 9  |
| Setup window         | 8  |
| Setup wizard         | 8  |
| Starting MDA 5       | 10 |
| Supply package       | 7  |
| System requirements  | 7  |
|                      |    |

### Т

| chnical changes 14 | 4 |
|--------------------|---|
|--------------------|---|

### U

| Uninstal | ling | 10 |
|----------|------|----|
| USB      |      | 7  |

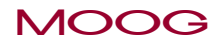

#### TAKE A CLOSER LOOK.

Moog solutions are only a click away. Visit our worldwide Web site for more information and the Moog facility nearest you.

#### MOOG

Moog GmbH Hanns-Klemm-Straße 28 D-71034 Böblingen Phone +49 7031 622 0 Telefax +49 7031 622 100

www.moog.com/industrial drives-support@moog.com

Moog is a registered trademark of Moog, Inc. and its subsidiaries. All quoted trademarks are property of Moog, Inc. and its subsidiaries. All rights reserved. © 2012 Moog GmbH

#### Technical alterations reserved.

The contents of our documentation have been compiled with greatest care and in compliance with our present status of information.

Nevertheless we would like to point that this document cannot always be updated parallel to the technical further development of our products.

Information and specifications may be changed at any time. For information on the latest version please refer to drives-support@moog.com.

ID no.: CB50726-001, Rev. 1.0, 08/2012

Applicable from software version: 5.4.10

The German version is the original of this Installation Manual